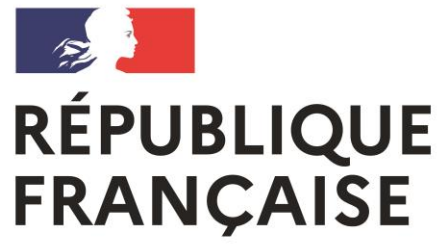

Liberté Égalité Fraternité Lycée polyvalent Lycée des Métiers Jean Jaurès Saint-Affrique

# Connexion aux télé-services

Nouvel interface EDUCONNECT

(Cette interface –déjà active- remplacera l'ancienne (ATEN) qui cessera de fonctionner en MARS 2021)

### A quoi ça sert :

Pour les 3èmes et les SECONDES : Pour renseigner les vœux d'orientations lors de la phase provisoire (2nd Trimestre) et pour la phase de <u>formulation DEFINITIVE des</u> vœux d'orientation au 3<sup>ème</sup> Trimestre.

Pour payer les factures en ligne (Cantine...)

Pour les demandes de Bourses dématérialisées.

### **TUTORIEL DE CONNEXION :**

Je me rends à cette adresse internet :

<u>https://educonnect.education.gouv.fr</u>

### ETAPE 1 : Choix de la méthode de connexion

#### Avec France CONNECT

(cf.: Impôts, Amélie...)

#### **U**EduConnect

J'accède aux services numériques des établissements scolaires

#### Je simplifie mes accès avec FranceConnect

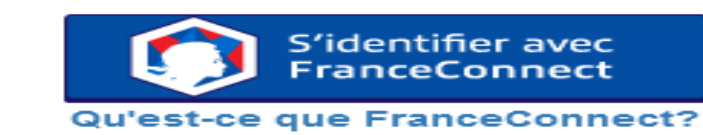

#### J'utilise mes identifiants EduConnect

OU-

Identifiant

Saisissez un identifiant

Mot de passe

Saisissez un mot de passe

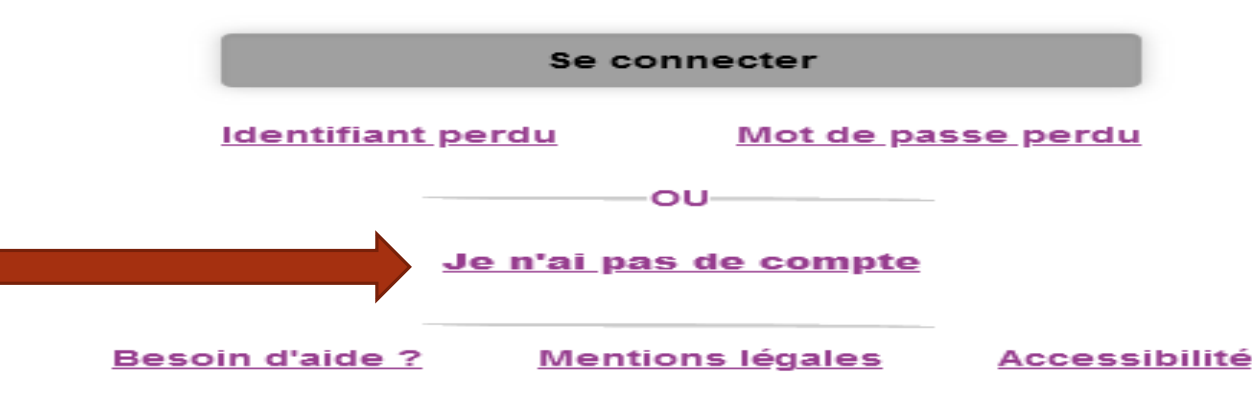

#### En créant un compte EDUCONNECT

## Cliquer sur le type de connexion choisie pour voir le tuto.

#### En créant un compte EDUCONNECT

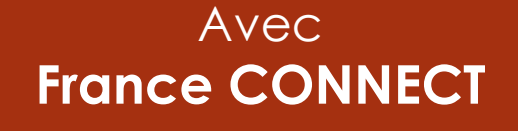

(cf.: Impôts, Amélie...)

## **ETAPE 2 : Par FranceCONNECT**

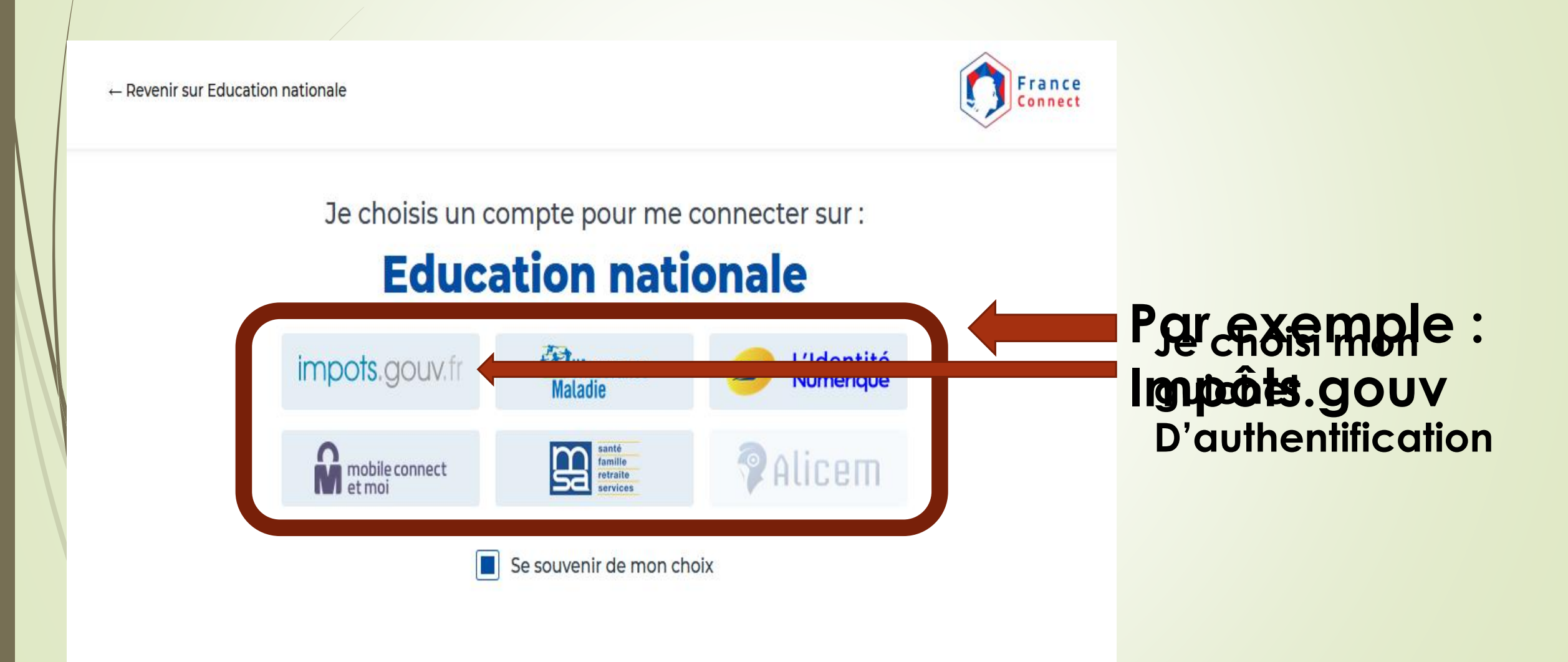

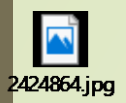

## ETAPE 3 : Par FranceCONNECT

#### RÉPUBLIQUE FRANÇAISE Liberté Égalité

Fraternité

impots.gouv.fr

Je me connecte avec mon compte impots.gouv.fr

Votre session a expiré ; veuillez vous reconnecter.

Numéro fiscal

13 chiffres

Continuer

Je rentre l'identifiant et le code dont je me sers habituellement pour ce service

#### **ETAPE 4 : Par FranceCONNECT**

France CONNECT fait le LIEN avec EDUCONNECT

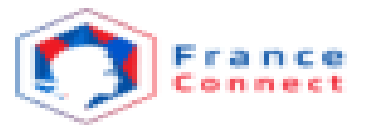

Bienvenue M. Jean JAURES

Ce n'est pas vous ?

#### **CLIQUER POUR ALLER AUX TELE-SERVICES**

À la demande du service auquel vous souhaitez accéder, certaines données vont être transmises.

Voir le détail des données

\$

## ETAPE 2 : CRÉER UN COMPTE EDUCONNECT

#### J'active mon compte par SMS

#### **EduConnect**

Je suis représentant légal d'élève(s) scolarisé(s) : je peux activer mon compte par SMS.

#### Activer mon compte

Si mon numéro de téléphone portable n'est pas enregistré, je peux contacter l'établissement d'un de mes enfants pour obtenir mon identifiant et un mot de passe provisoire pour activer mon compte.

Je suis un(e) élève : je contacte mon établissement qui me fournira mon identifiant et un mot de passe provisoire pour activer mon compte.

OU : Je contacte l'établissement

### **ETAPE 3 : CREATION COMPTE EDUCONNECT**

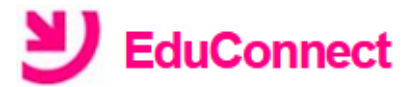

#### J'active mon compte

#### Nom

JAURES

Prénom

Jean

N° de téléphone portable **?** Pour les numéros hors France métropolitaine, merci d'indiquer l'indicatif régional.

**1** +33 · 6 12312512812

Recevoir mon code SMS

Je ne souhaite pas utiliser de téléphone portable

Je demande la réception du code que je reporte sur la fenêtre qui s'ouvre

## ETAPE 4 : EDUCONNECT

Vous n'avez plus qu'à confirmer que vous êtes bien vous et que vous êtes bien le représentant légal en rentrant leurs dates de naissance

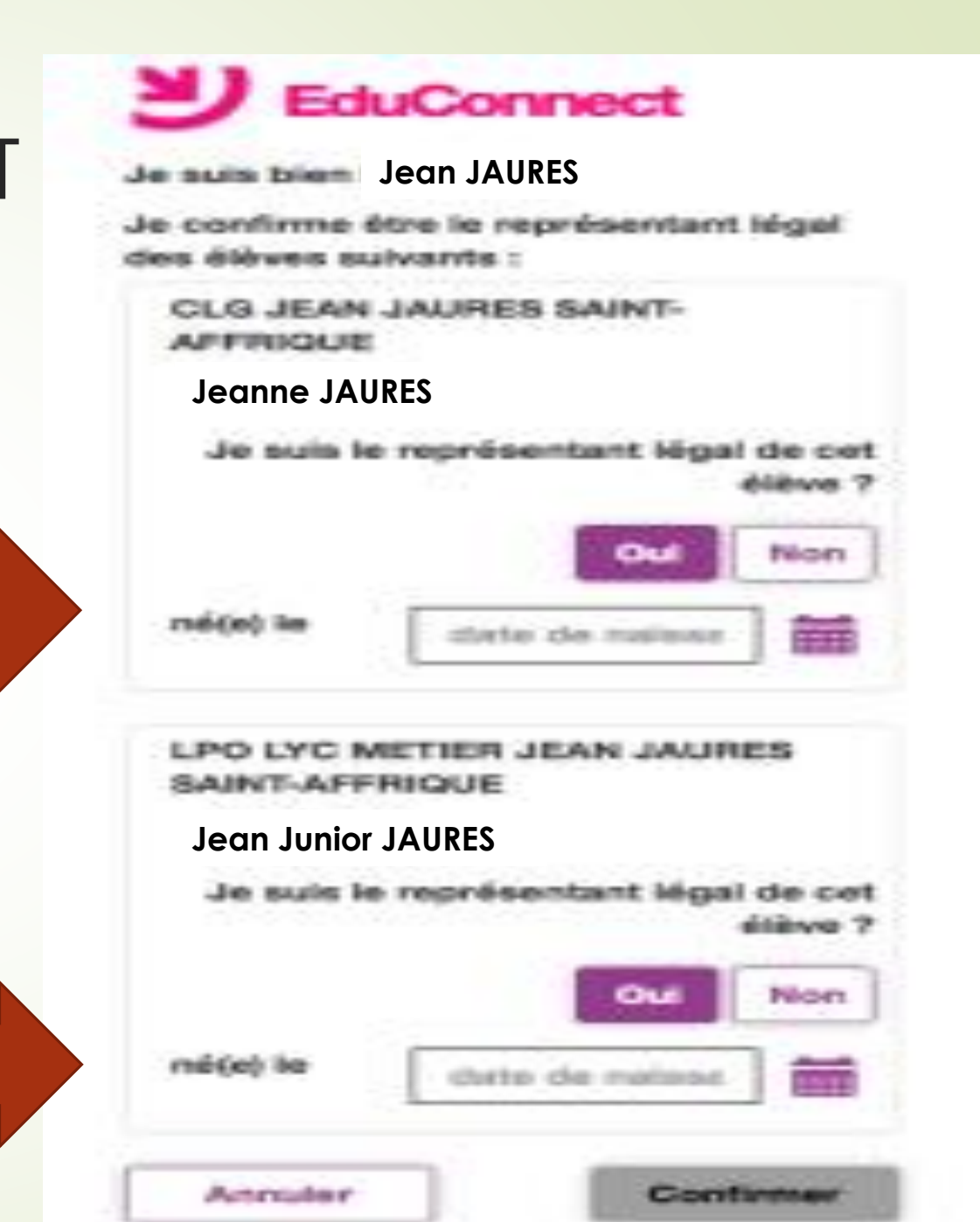

ETAPE 5:

#### Sur l'écran suivant, on vous demandera de définir un mot de passe...

#### ...n'oubliez pas de le noter ainsi que l'identifiant !

<u>Ils resteront identiques pour tous vos enfants, tout</u> <u>au long de leur scolarité</u>

### ETAPE 6 : Accès aux télé-services

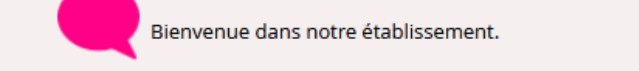

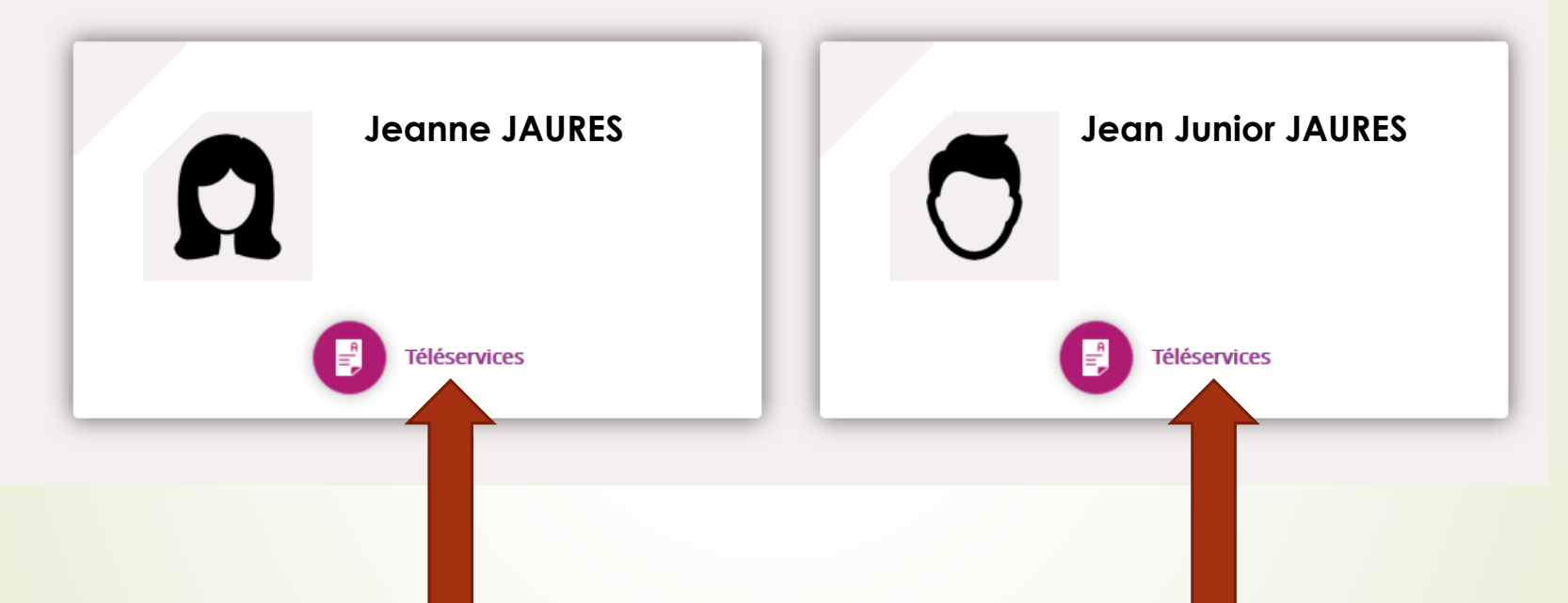

Vous pouvez maintenant accéder aux Télé-services

## Portail des télé-services : Orientation

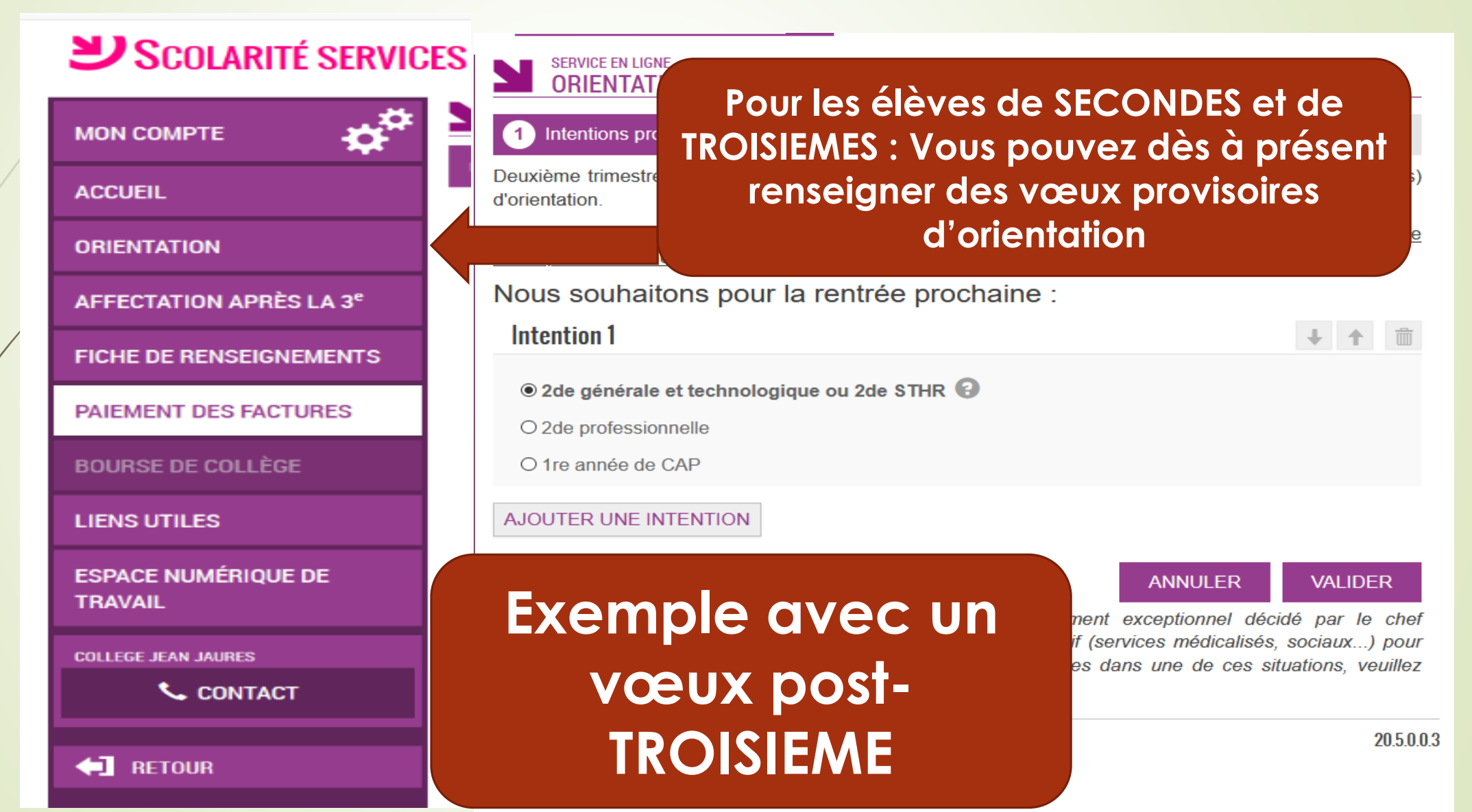

## Télé-service Paiement

| Scolarité servio                    | CES                                                                                 |      |
|-------------------------------------|-------------------------------------------------------------------------------------|------|
| МОЛ СОМРТЕ                          | SERVICE EN LIGNE<br>PAIEMENTS EN LIGNE<br>MES FACTURES MES PAIEMENTS NOUS CONTACTER |      |
| ACCUEIL                             |                                                                                     |      |
| ORIENTATION                         | Aucune facture à régler a                                                           |      |
| AFFECTATION APRÈS LA 3 <sup>e</sup> | Vous pouvez au                                                                      | JSSI |
| FICHE DE RENSEIGNEMENTS             |                                                                                     | roc  |
| PAIEMENT DES FACTURES               |                                                                                     | ies  |
| BOURSE DE COLLÈGE                   | dés maintenai                                                                       | nt   |
| LIENS UTILES                        |                                                                                     |      |
| ESPACE NUMÉRIQUE DE<br>TRAVAIL      |                                                                                     |      |
| COLLEGE JEAN JAURES                 |                                                                                     |      |
| CONTACT                             |                                                                                     |      |
|                                     |                                                                                     |      |

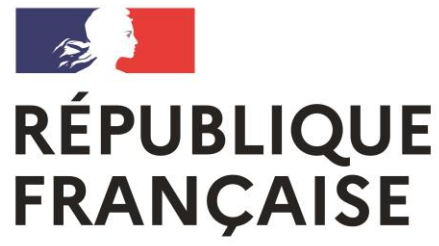

Liberté Égalité Fraternité Lycée polyvalent Lycée des Métiers Jean Jaurès Saint-Affrique

# N'hésitez pas à nous faire part de toute difficulté

https://educonnect.education.gouv.fr